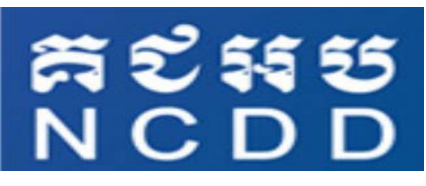

វគ្គបណ្តុះបណ្តាលគ្រូបង្គោលស្តីពី ការអនុវត្តផែនការយុទ្ធសាស្ត្រគណនេយ្យភាពសង្គម

#### සෝහන් හ

ភារបច្ឆាញអំពីភារបញ្ចូលនិត្តន័យនៅភ្លុខប្រព័ន្ធគ្រួត ពិនិត្យ តាមជានភារអនុទត្តសកម្មតាពខេយ្យភាព សខ្គម

"Demonstration on Data Entry into ISAF Database"

បង្ហាញដោយ៖ អង្គភាពត្រតពិនិត្យ វាយតម្លៃ និងព័ត៌មាន នៃលេខាធិការដ្ឋានគ.ជ.អ.ប រាជជានីភ្នំពេញ ថ្ងៃទី ៤១ខែកុម្ភៈ ឆ្នាំ៤០១៧

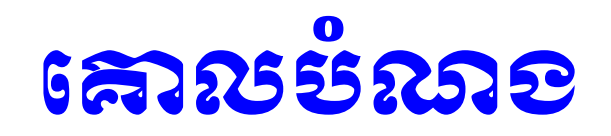

ពង្រឹងសមត្ថភាពដល់មន្ត្រីដែលជាគ្របង្គោលអនុវត្ត ការងាគណនេយ្យ ភាពសង្គមនៅថ្នាក់ខេត្ត អោយយល់ច្បាស់អំពីដំណើរការប្រមូល និងដំណើរការ បញ្ចូលទិន្នន័យទាំងបី វិស័យទៅក្នុងប្រព័ន្ធត្រួតពិនិត្យ តាមដានការអនុវត្ត សកម្មភាពនេយ្យភាពសង្គម។

យល់ច្បាស់ពីដំណាក់កាលនិមួយៗនៃការម្រមូលទិន្នន័យ លំហូនៃការ ផលិតPostOns ការធ្វើរបាយការណ៍ និងការតាមដាន ការបិទផ្សាយ I4c និង Post-Ons និងការបញ្ចូលព័ត៌មាន JAAP ដើម្បីធ្វើការផលិត Post-Ons របស់ JAAP។

## ភារប្រមូល បញ្ចូលនិត្តន័យនាំ១ ៣ ដំណាក់កាល

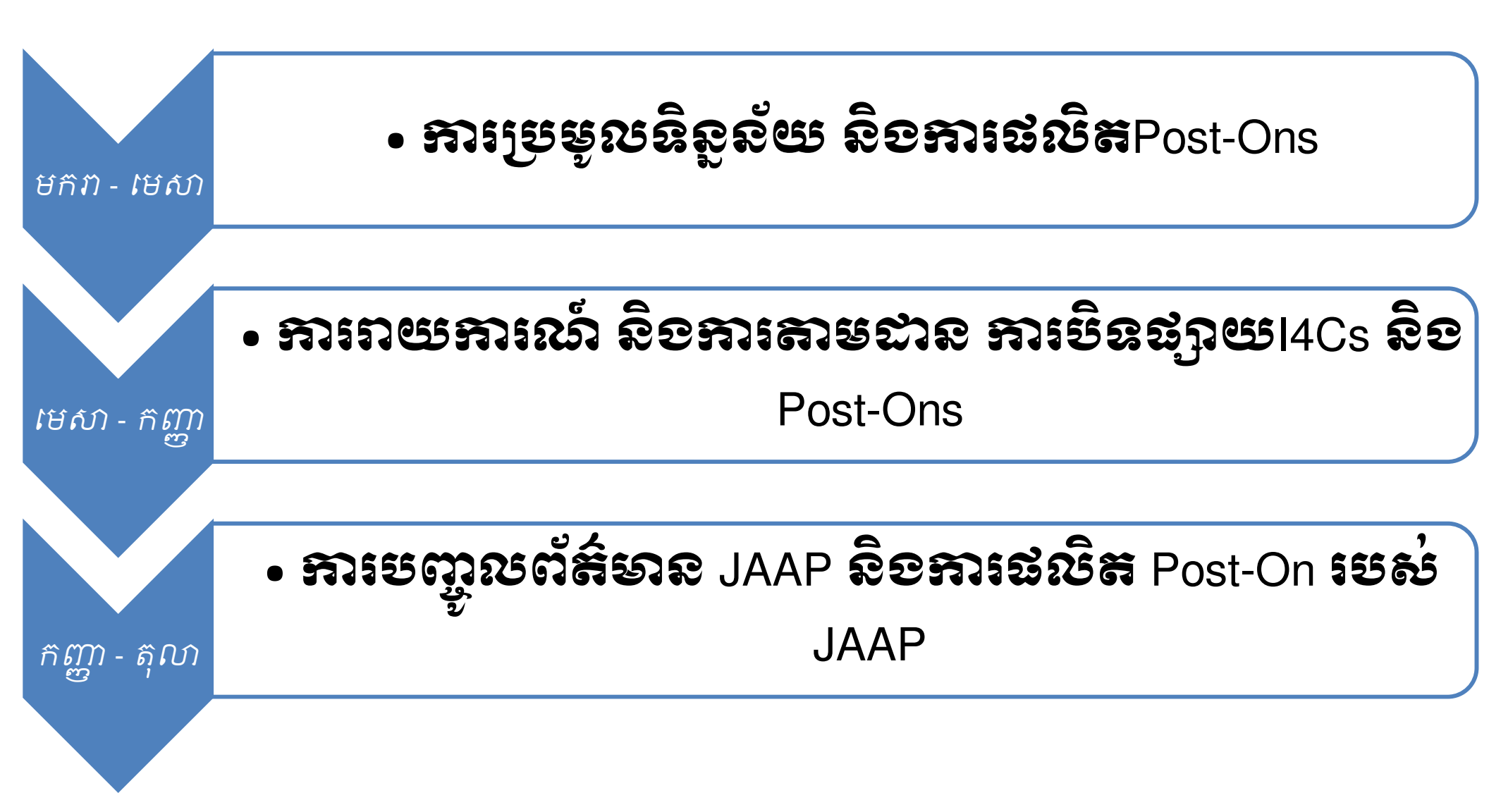

ការបង្ហាញអំពី ការបញ្ចូលទិន្នន័យសម្រាប់ផលិត៌Post-On ដើម្បីឋិទលើ ផ្ទាំងកញ្ចប់ព័ត៌មានសម្រាប់ប្រជាពលរដ្ឋ (I4Cs)

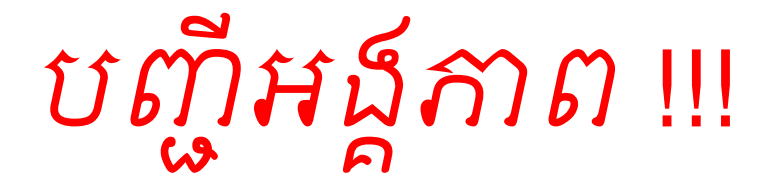

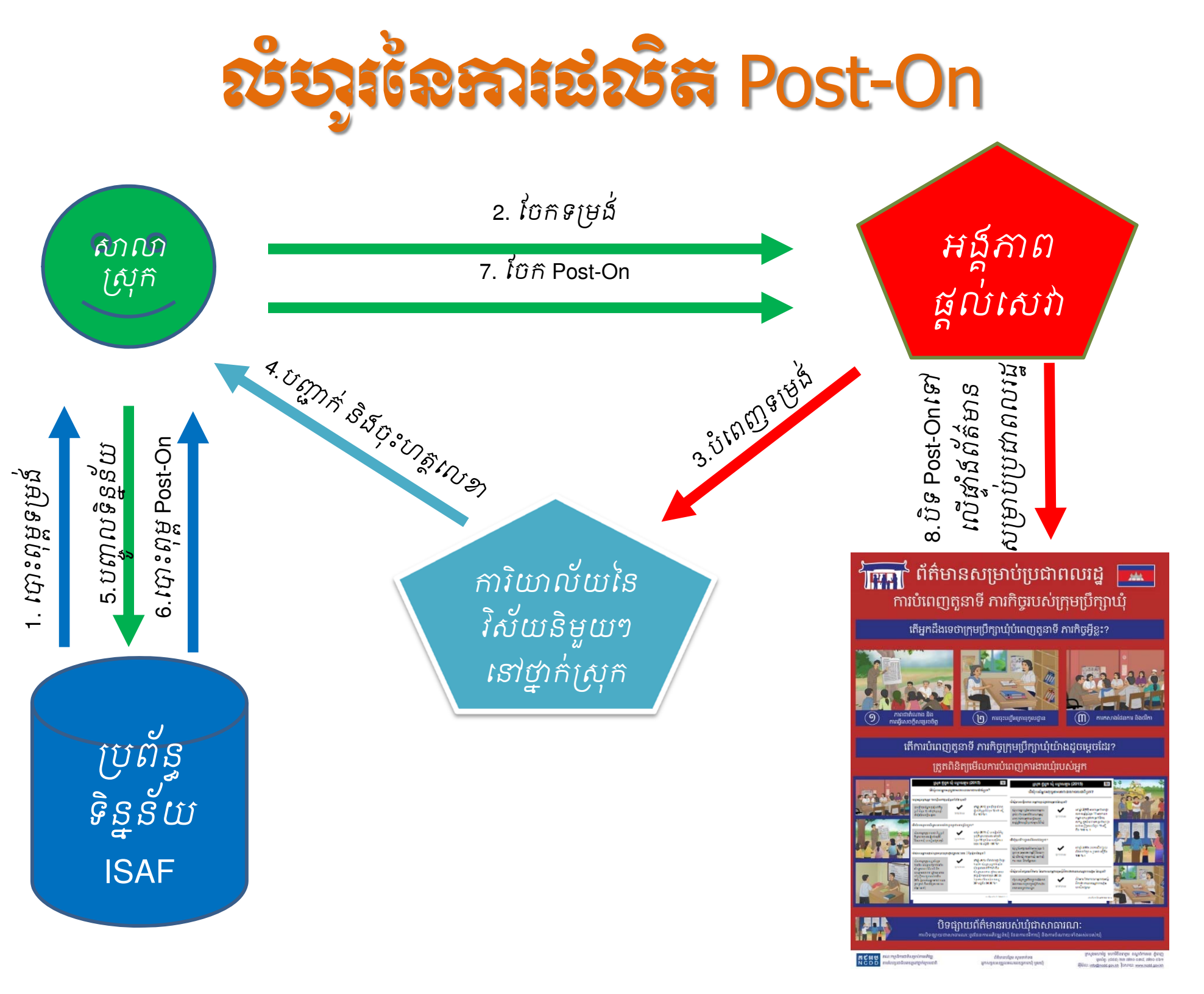

![](_page_5_Picture_0.jpeg)

សូមបើកកម្មវិធី Google Chrome រួចចូលទៅ
កាន់អាសយដ្ឋានគេហទំព័រ៖

mis.ncdd.gov.kh/isaf

![](_page_5_Picture_3.jpeg)

### Demo

សាកល្បងបញ្ចូលទិន្នន័យ និងប្រើប្រាស់ប្រព័ន្ធ
ដោយមិនប៉ះពាល់ដល់ការងារជាក់ស្ដែង សូមចូល

### ទៅទំព័រ៖ *demo.ncdd.gov.kh*

![](_page_6_Picture_3.jpeg)

![](_page_6_Picture_4.jpeg)

ការបង្ហាញអំពី ការបញ្ចូលទិន្នន័យ ស្វ័យរាយការណ៍ និងតាមដាន ការឋិទផ្សាយI4Cs និងPost-Ons

# ការបង្ហាញអំពី ការបញ្ចូលព័ត៌មាន JAAP និងការផលិត Post-On របស់ JAAP

![](_page_9_Picture_0.jpeg)

- ទាញយកសៀវភៅណែនាំ (កំណែចុងក្រោយ)
- Google Chrome
- PDF Reader

![](_page_9_Figure_4.jpeg)

![](_page_10_Picture_0.jpeg)

 លោកអ្នកអាចស្វែងយល់អំពី Post-On របស់អង្គភាព ផ្សេងៗ ដោយចូលទៅកាន់អាសយដ្ឋានគេហទំព័រ៖

mis.ncdd.gov.kh/isaf

| SAF ប្រ<br>M&E ISA                   | ព័ន្ធត្រួតពិនិត្យ តាមដានកា<br>F M&E Database System | រអនុវត្តសកម្មភាពគណៈ<br>រ                                            | នយ្យភាពសង្គម                 |                                          |                      |                                            |                                    |                    |
|--------------------------------------|-----------------------------------------------------|---------------------------------------------------------------------|------------------------------|------------------------------------------|----------------------|--------------------------------------------|------------------------------------|--------------------|
| 角 ទំព័រដើម                           | 🖨 ទម្រង់ស្រង់ទិន្នន័យ <del>-</del>                  | 🗏 Post On 🗸                                                         |                              |                                          |                      |                                            |                                    |                    |
| បោះពុម្ព Post                        | On / Post On សំរាប់សាល                              | 🚔 Post On សំរាប់សាល<br>🚔 Post On សំរាប់សាល<br>🚔 Post On សំរាប់មណ្ឌព | ឃុំ<br>បេឋមសិក្សា<br>បសុខភាព |                                          |                      |                                            |                                    |                    |
| 😐 Post On<br>ខេត្ត/ក្រុង:<br>កំពង់ជំ | សរាបសាលាយុ                                          | ស្រុក/ខ័ណ្ឌ:<br>កំពង់ស្វាយ                                          |                              | សាលាឃុំ:<br>ជ័យ                          |                      | ឆ្នាំ:<br>២០១៥                             | Q សែងរក                            | 🚔 បោះពុម្ភ Post On |
| 📰 ការបំពេ                            | ញការងារឃុំ (ផ្នែកទី១)                               | ការបំពេញការងារឃុំ (ផ្នែកទី៤                                         | ) 🔚 បំណូល ឃុំ/សង្កាត់        | 🏣 ចំណាយ ឃុំ/សង្កាត់                      | 🃰 គម្រោង ឃុំ/សង្កាត់ | 📰 ដែនការសកម្មភាពគណនេយ្យភាពរួម              |                                    |                    |
|                                      |                                                     |                                                                     |                              |                                          | ឃុំ ជ័យ (២០          | ୦୭ଝ)                                       | 9                                  |                    |
|                                      |                                                     |                                                                     |                              | តើឃុំរបស់អ្នកអនុវត្តតាមគោលនយោបាយជាតិឬទេ? |                      |                                            |                                    |                    |
|                                      |                                                     |                                                                     | តើឃុំរបត                     | ប់អ្នកមានរៀបចំកិច្ចប្រពំ                 | ប្រៃចាំខែរបស់ក្រុម[  | ប៉ឺក្សាដែរឬទេ?                             |                                    |                    |
|                                      |                                                     |                                                                     | <b>ໜຸ້</b> າບຄູ່             | រអ្នកត្រូវរៀបចំកិច្ចប្រជុំប្រ<br>        | កុម 🗸                | នៅឆ្នាំ ២០១៥ ឃុំប<br>ប្រជុំកម្មបើករាព័ន្ធន | បានរៀបចំកិច្ច<br>s <b>12</b> នៃកិព |                    |

![](_page_11_Picture_0.jpeg)